# <mark>卸装指南</mark> ZENworks. 11 SP4

2015年7月

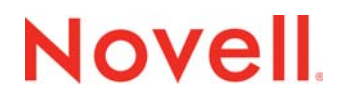

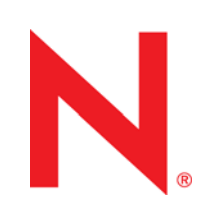

#### 法律声明

Novell, Inc. 对于本文档的内容或使用不做任何陈述或保证,特别是对用于任何特定目的的适销性或适用性不做任何明示或暗示 的保证。另外, Novell, Inc. 保留随时修订本出版物和更改其内容的权利,并且没有义务将这些修订或更改通知任何个人或实 体。

另外, Novell, Inc. 对任何软件不做任何声明或保证,特别是对用于任何特定目的的适销性或适用性不做任何明示或暗示的保证。另外, Novell, Inc. 保留随时更改 Novell 软件全部或部分内容的权利,并且没有义务将这些更改通知任何个人或实体。

依据本协议提供的任何产品或技术信息都将受到美国出口控制和其他国家 / 地区的贸易法律的约束。您同意遵守所有出口控制 法规,并同意在出口、再出口或进口可交付产品之前取得所有必要的许可证或分类证书。您同意不出口或再出口至当前美国出 口排除列表上所列的实体,或者美国出口法律中规定的任何被禁运的国家 / 地区或支持恐怖主义的国家 / 地区。您同意不将可 交付产品用于禁止的核武器、导弹或生物化学武器的最终用途。有关出口 Novell 软件的详细讯息,请访问 Novell International Trade Services 网页 (http://www.novell.com/info/exports/)。如果您未能获得任何必要的出口许可, Novell 对此不负任何责任。

版权所有 © 2007-2015 Novell, Inc. 保留所有权利。未经出版商的明确书面许可,不得复制、影印、传输此出版物的任何部分 或将其储存在检索系统上。

Novell, Inc. 1800 South Novell Place Provo, UT 84606 U.S.A. www.novell.com

*联机文档:*要访问该 Novell 产品及其他 Novell 产品的最新联机文档,请参见 Novell 文档网页 (http://www.novell.com/ documentation)。

#### Novell 商标

有关 Novell 商标,请参见 Novell 商标和服务标记列表 (http://www.novell.com/company/legal/trademarks/tmlist.html)。

#### 第三方资料

所有第三方商标均属其各自所有者的财产。

# 目录

|   | 关于本指南                                      | 5   |
|---|--------------------------------------------|-----|
| 1 | ZENworks 的正确卸装顺序                           | 7   |
| 2 | 从 Windows 设备中卸装 ZENworks 软件                | 9   |
|   | 2.1 从 Windows 主服务器中卸装 ZENworks             | . 9 |
|   | 2.1.1   以无人照管模式从 Windows 中卸装 ZENworks 主服务器 | 11  |
|   | 2.2 从 Windows 受管设备中卸装 ZENworks             | 13  |
|   | 2.3 从 Windows 从属服务器中卸装 ZENworks            | 15  |
|   |                                            | 15  |
|   | 2.3.2 卸袋 ZENWORKS Adaptive Agent           | 18  |
| 2 | 山 Linux 没冬山知港 ZENwarks 放供                  | 21  |
| ა | 从 LIIIUX 反留中與表 ZEINWOIKS 私件                | 21  |
|   | 3.1 从 Linux 主服务器中卸装 ZENworks               | 21  |
|   | 3.2 从 Linux 受管设备中卸装 ZENworks               | 23  |
|   | 3.3 从 Linux 从属服务器中卸装 ZENworks              | 24  |
|   |                                            | 25  |
|   | 3.3.2 卸装 ZENworks Adaptive Agent           | 26  |
| 4 | 从 Macintosh 设备中卸装 ZENworks 软件              | 29  |
|   | 4.1 从 Macintosh 受答设各由知法 ZENworks           | 20  |
|   | 4.1 次 Macintosh 以冒服冬哭山知芝 ZENworks          | 20  |
|   | 4.21                                       | 30  |
|   | 4.2.2 卸装 ZENworks Adaptive Agent           | 30  |
|   |                                            |     |

# 关于本指南

本《*ZENworks 11 SP4 卸装指南*》包含的信息可帮助您从 ZENworks 主服务器、从属服务器和受管 设备中成功去除 Novell ZENworks 11 SP4 软件。

本指南中信息的组织结构如下:

- 第1章 "ZENworks 的正确卸装顺序"(第7页)
- ◆ 第2章 "从 Windows 设备中卸装 ZENworks 软件"(第9页)
- 第3章 "从 Linux 设备中卸装 ZENworks 软件"(第21页)
- ◆ 第4章 "从 Macintosh 设备中卸装 ZENworks 软件"(第29页)

#### 适用对象

本指南的适用对象为 ZENworks 管理员。

### 反馈

我们希望收到您对本手册和本产品中包含的其他文档的意见和建议。请使用联机文档每页底部的用户 意见功能。

#### 其他文档

ZENworks 11 SP4 还有其他采用 PDF 和 HTML 两种格式的支持文档,可供您了解并实施本产品。有 关其他文档,请参见 ZENworks 11 SP4 文档网站 (http://www.novell.com/documentation/ zenworks114)。

# ZENworks 的正确卸装顺序

如果您要从环境中完全去除 ZENworks,请遵照下面建议的顺序操作:

- 1. 从所有受管设备中卸装 ZENworks Adaptive Agent。
- 2. 将所有从属服务器降级为受管设备,然后从这些设备中卸装 ZENworks Adaptive Agent。
- 3. 从除第一个主服务器以外的所有其他主服务器中卸装 ZENworks 主服务器软件和 Adaptive Agent 软件。

只有在去除了所有其他主服务器之后,才能去除系统中安装的第一个 ZENworks 主服务器。如果 您使用的是嵌入式 ZENworks 数据库,则该数据库位于第一个主服务器上,卸装该服务器时即会 去除该数据库。如果您使用的是外部数据库,第一个主服务器将保存管理区域的服务器证书,去 除该主服务器会断开所有其他主服务器与 ZENworks 数据库之间的连接。

如果卸装第一个主服务器之前未卸装所有其他主服务器,则删除第一个主服务器时,所有其他主服务器就会成为孤立服务器且无法卸装。在这种情况下,您将需要重新创建服务器的映像才能去除主服务器软件。

4. 卸装第一个主服务器。

# **2** 从 Windows 设备中卸装 ZENworks 软件

以下几节提供了有关从 Windows 设备中卸装 ZENworks 软件的指导。如果您要从环境中完全去除 ZENworks,请务必在开始从任何设备中卸装 ZENworks 软件之前查看第 1 章 "ZENworks 的正确卸装 顺序"(第 7 页)。

- 第 2.1 节 "从 Windows 主服务器中卸装 ZENworks" (第 9 页)
- 第 2.2 节 "从 Windows 受管设备中卸装 ZENworks" (第 13 页)
- 第 2.3 节 "从 Windows 从属服务器中卸装 ZENworks" (第 15 页)

# 2.1 从 Windows 主服务器中卸装 ZENworks

卸装 ZENworks 主服务器时,请注意以下事项:

ZENworks 主服务器上同时装有 ZENworks 主服务器软件和 ZENworks Adaptive Agent 软件。如果需要使用 Adaptive Agent 卸装口令 (启用了 需要 ZENworks Adaptive Agent 的卸装口令选项),您必须知道该口令,并在卸装过程中提供该口令。

Adaptive Agent 卸装口令是在 ZENworks 控制中心的区域级别 (*配置 > 管理区域设置 > 设备管 理 > ZENworks 代理 > 代理安全性*)、文件夹级别 (*设备 > 受管 >* 文件夹的*细节 > 设置 > 设备管 理 > ZENworks 代理 > 代理安全性*) 或设备级别 (*设备 >* 设备 > *设置 > 设备管理 > ZENworks 代理 > 代理安全性*) 设置的。

 只有在去除了所有其他主服务器之后,才能去除系统中安装的第一个 ZENworks 主服务器。如果 您使用的是嵌入式 ZENworks 数据库,则该数据库位于第一个主服务器上,卸装该服务器时即会 去除该数据库。如果您使用的是外部数据库,第一个主服务器将保存管理区域的服务器证书,去 除该主服务器会断开所有其他主服务器与 ZENworks 数据库之间的连接。

从 Windows 主服务器中卸装 ZENworks:

 在命令提示符处,运行以下命令起动 ZENworks 卸装程序: ZENworks 安装目录\novell\zenworks\bin\ZENworksUninstall.exe 要查看卸装选项列表,请运行 ZENworksUninstall.exe --help

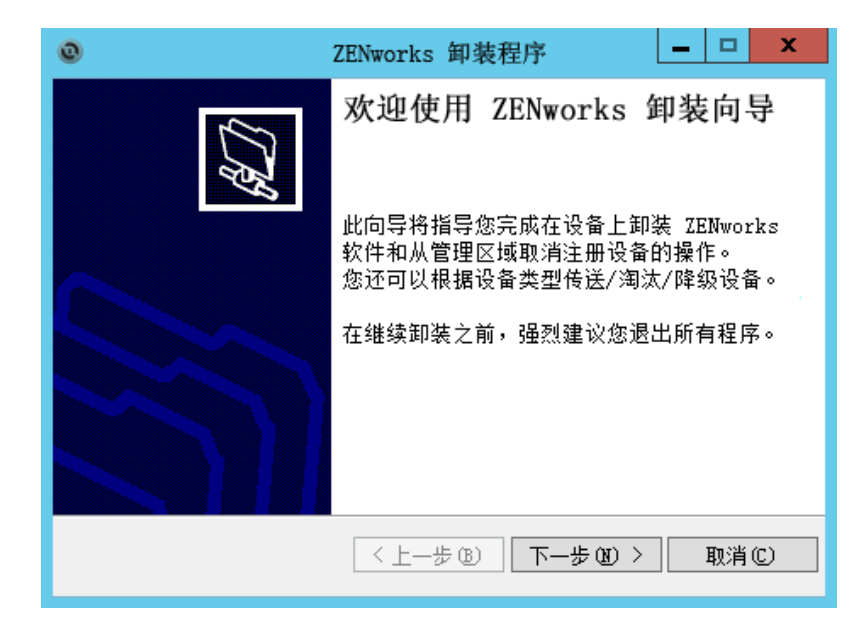

2 单击*下一步*,然后根据提示卸装 ZENworks 软件。如有关于任何卸装选项的疑问,请参见下表中的信息。

| Screen | 说明                                                                                                    |
|--------|----------------------------------------------------------------------------------------------------|
| 管理员信息  | 在卸装过程中,要从 ZENworks 管理区域中取消注册某个设备,您必须提供以下<br>信息:                                                                                                    |
|        | <ul> <li>◆ 主服务器: 卸装 ZENworks 主服务器时,此地址默认为服务器的 localhost<br/>地址和端口。如果主服务器未使用标准端口,请编辑地址以包含正确的端口<br/>号。</li> </ul>                                                                                                    |
|        | <ul> <li>● 用户名:指定有权取消注册设备的 ZENworks 管理员帐户的用户名。默认<br/>情况下,将指定 Administrator 帐户。</li> </ul>                                                                                                    |
|        | ◆ <b>口令:</b> 指定 <i>用户名</i> 字段中所指定的 ZENworks 管理员的口令。                                                                                                    |
|        | <b>仅本地卸装 (将设备保留在区域中):</b> 如果您只想从设备中卸装 ZENworks 软<br>件,请选择此选项。设备在 " 管理区域 " 中仍保持注册状态。                                                                                                    |
|        | 仅当设备允许用户卸装 (启用了 <i>允许用户卸装 ZENworks Adaptive Agent</i> 选项)<br>时,您才可以执行本地卸装。                                                                                                    |
|        | Adaptive Agent 用户卸装选项是在 ZENworks 控制中心的区域级别 ( <i>配置 &gt; 管<br/>理区域设置 &gt; 设备管理 &gt; ZENworks 代理 &gt; 代理安全性</i> )、文件夹级别 ( <i>设备 &gt;<br/>受管</i> > 文件夹的 <i>细节 &gt; 设置 &gt; 设备管理 &gt; ZENworks 代理 &gt; 代理安全性</i> )或设备<br>级别( <i>设备 &gt;</i> 设备 > <i>设置 &gt; 设备管理 &gt; ZENworks 代理 &gt; 代理安全性</i> )设置的。 |
| 操作     | 仅当卸装 ZENworks 软件期间您已登录管理区域取消注册设备时,此屏幕才会显<br>示。                                                                                                    |
|        | <i>卸装 ZENworks 服务器并从区域中取消注册设备</i> 选项是唯一可用的选项。单击 <i>下<br/>一步</i> 确认操作。                                                                                                    |

| Screen | 说明                                                                                                    |
|--------|----------------------------------------------------------------------------------------------------|
| 要保留的组件 | 选择下列组件中您不想卸装的任何组件:                                                                                                    |
|        | <ul> <li>◆ ZENworks 预代理:在设备上保留安装的 ZENworks 预代理,但会去除所<br/>有其他 ZENworks 组件。默认情况下此选项处于未选中状态。</li> </ul>                                                                                                    |
|        | 如果在设备上保留 ZENworks 预代理,则当在设备上执行基于 IP 的发现<br>时,该预代理会对基于通告的发现请求以及 ZENworks Ping 请求作出响<br>应。                                                                                                    |
|        | 从设备中卸装 ZENworks 后,如果要从设备中去除 ZENworks 预代理,请<br>参见《 <i>ZENworks 11 SP4 Adaptive Agent Reference</i> 》(ZENworks 11 SP4<br>Adaptive Agent 参考手册)中的 "Removing the ZENworks Pre-Agent from<br>a Device"(从设备中去除 ZENworks 预代理)。 |
|        | ◆ CASA:保留安装的 Novell CASA (通用鉴定服务适配器)软件。默认情况下此选项处于选中状态,因为其他软件程序可能也在使用 CASA。                                                                                                    |
|        | ◆ ZENworks 映像文件:保留服务器上 novell\zenworks\work\content-<br>repo\images 目录中的映像文件。默认情况下会选择此选项。                                                                                                    |
|        | <ul> <li>ZENworks 内容文件:保留服务器上的应用程序文件、增补程序文件、策略文件、系统更新文件和其他内容文件(位于novell\zenworks\work\content-repo\content 目录中)。默认情况下会选择此选项。</li> </ul>                                                                                |

3 如果 ZENworks Adaptive Agent 要求提供卸装口令,请在系统提示时输入口令。

您必须在提示显示后5分钟内输入口令。否则,卸装进程将超时,必须将其重启动。

4 卸装完成后,"卸装状态"对话框将会显示。请查看状态注释,确保*立即重启动*选项处于选中状态,然后单击*完成*。

如果需要,您可以取消选择*立即重启动*选项,并在稍后重引导服务器,以卸装之前无法去除的文件和文件夹。

- 5 重引导服务器后,执行以下任务确保完全去除 ZENworks:
  - ◆ **ZENworks 日志文件:** 日志文件会特意保留在此处,供您查看。您随时可以手动删除 *ZENworks 安装路径* \Novell\ZENworks 目录。
  - ◆ **ZENworks 控制中心图标:** 如果 ZENworks 控制中心图标仍保留在桌面上,您可以手动将 其删除。
  - ZENworks 映像文件:如果您在卸装期间保留了映像文件,但后来又想去除或移动它们,您可以在 novell/zenworks/work/content-repo/images 目录中找到这些文件。
  - **ZENworks 内容文件:**如果您在卸装期间保留了内容文件,但后来又想去除或移动它们,您可以在 novell/zenworks/work/content-repo/content 目录中找到这些文件。
  - CASA:如果您在卸装期间保留了 CASA,但后来又想去除它,您可以通过 Windows 的"添加/删除程序"执行此操作。如果即便在您选择卸装 CASA 后 c:\program files\novell\casa 目录仍然存在,则可以手动将其删除。

## 2.1.1 以无人照管模式从 Windows 中卸装 ZENworks 主服务器

使用无人照管 (无提示)模式从 Windows 主服务器中卸装 ZENworks:

在命令提示符处,运行以下命令: ZENworks 安装目录 \novell\zenworks\bin\ZENworksUninstall.exe
 <去除选项 > [区域选项][显示选项][其他选项]

#### **重要:** 使用 display\_option -q 可执行无人照管的 ZENworks 主服务器卸装。

| <br>选项         | 描述                                                                                                    |  |
|----------------|----------------------------------------------------------------------------------------------------|--|
| -x             | 从服务器中卸装 ZENworks 软件,并从区域中取消注册设备。需要使用此                                                                                                    |  |
| remove         | 选项或 -c 选项。                                                                                                    |  |
| -C             | 从设备中卸装 ZENworks 软件,但不从区域中取消注册设备。需要使用此                                                                                                    |  |
| local-only     | レー·yy x, -x レー·yy。                                                                                                    |  |
|                | ZENworks 主服务器上同时装有 ZENworks 服务器软件和 ZENworks<br>Adaptive Agent 软件。要本地卸装 Adaptive Agent 软件,必须在<br>ZENworks 控制中心内针对服务器启用 <i>允许用户卸装 ZENworks Adaptive</i><br><i>Agent</i> 选项。否则,本地卸装将会失败。                                                           |  |
|                | 该选项是在区域级别 ( <i>配置&gt; 管理区域设置&gt; 设备管理&gt;ZENworks 代<br/>理&gt; 代理安全性</i> )、文件夹级别 ( <i>设备&gt; 受管</i> > 文件夹的 <i>细节&gt; 设置&gt;<br/>设备管理&gt;ZENworks 代理&gt; 代理安全性</i> )或设备级别 ( <i>设备&gt;</i> 设备><br><i>设置&gt; 设备管理&gt;ZENworks 代理&gt;代理安全性</i> )设置的。 |  |
| -S             | 指定主服务器的 IP 地址或 DNS,以及服务器运行时使用的端口号。如果<br>主服务器运行时使用的是默认端口 (80),则无需使用此选项。                                                                                                    |  |
| -0             | 保留 ZENworks 预代理,但卸装 ZENworks Adaptive Agent 包。                                                                                                    |  |
| oem            |                                                                                                    |  |
| -i             | 从服务器中删除 ZENworks 映像文件。映像文件储存在 /var/opt/novell/                                                                                                    |  |
| delete-images  | zenworks/content-repo/images 目录中。                                                                                                    |  |
| -j             | 从服务器中删除 ZENworks 内容文件 (应用程序文件、增补程序文件、                                                                                                    |  |
| delete-content | 系统更新文件、束略文件,等等)。内容文件储存在 /var/opt/novell/<br>zenworks/content-repo/content 目录中。                                                                                                    |  |

表 2-1 去除选项

**表 2-2** 区域选项

| 选项                 | 描述                                                              |  |
|--------------------|-----------------------------------------------------------------|--|
| -u < 用户名 >         | 指定有权在管理区域中取消注册设备的 ZENworks 管理员的用户名。仅当<br>使用了 -x 去除选项时,才需要使用此选项。 |  |
| user < 用户名 >       |                                                                 |  |
| -p < 口令 >          | 指定 -u 选项提供的 ZENworks 管理员的口令。                                    |  |
| password < 口令 >    |                                                                 |  |
| -z < 区域名称 >        | 设备当前区域的名称。                                                      |  |
| zone < 区域名称 >      |                                                                 |  |
| -g <guid></guid>   | 设备的 GUID。                                                       |  |
| guid <guid></guid> |                                                                 |  |

| 选项               | 描述                               |
|------------------|----------------------------------|
| -l<包>            | 要卸装的包的排序列表。此列表以分号分隔。             |
| list < 包 >       |                                  |
| <b>表2-3</b> 显示选项 |                                  |
| <br>选项           | 描述                               |
| -q               | 执行无提示卸装。                         |
| quiet            |                                  |
| -h               | 显示讯息并退出。                         |
| help             |                                  |
| <b>表2-4</b> 其他选项 |                                  |
| <br>选项           | 描述                               |
| -L               | 保留第三方包。至少必须指定要保留的包名称的前三个字符。您也可以指 |
| leave-packages   | 定多个包名称,以逗亏 (,) 分隔各个包。            |
| -d               | 去除日志目录。                          |
| remove-log-dir   |                                  |

# 2.2 从 Windows 受管设备中卸装 ZENworks

从受管设备中卸装 ZENworks Adaptive Agent 时,请注意以下事项:

 如果需要使用卸装口令(启用了 需要 ZENworks Adaptive Agent 的卸装口令选项),您必须知道 该口令,并在卸装过程中提供该口令。

Adaptive Agent 卸装口令是在 ZENworks 控制中心的区域级别 (*配置 > 管理区域设置 > 设备管* 理 > ZENworks 代理 > 代理安全性)、文件夹级别 (*设备 > 受管* > 文件夹的*细节 > 设置 > 设备管* 理 > ZENworks 代理 > 代理安全性) 或设备级别 (*设备* > 设备 > *设置 > 设备管理 > ZENworks* 代理 > 代理安全性) 设置的。

- 如果在该设备上应用了 ZENworks Full Disk Encryption 策略,请在卸装 ZENworks Adaptive Agent 之前去除磁盘加密策略指派。这样就会在去除软件之前解密设备的磁盘。这也是推荐的最 佳做法,可确保成功解密磁盘。
- 如果在该设备上应用了 ZENworks Endpoint Security Management 数据加密策略,请让用户通过 以下方式解密文件:将文件从"安全庇护"文件夹和加密的可卸储存设备移至计算机上的非"安 全庇护"(未加密)文件夹。在用户完成文件解密后,从设备中去除数据加密策略指派,然后卸 装 ZENworks Adaptive Agent。

从 Windows 受管设备中卸装 ZENworks:

1 在命令提示符处,运行以下命令起动 ZENworks 卸装程序:

ZENworks 安装目录\novell\zenworks\bin\ZENworksUninstall.exe 要查看卸装选项列表,请运行 ZENworksUninstall.exe --help

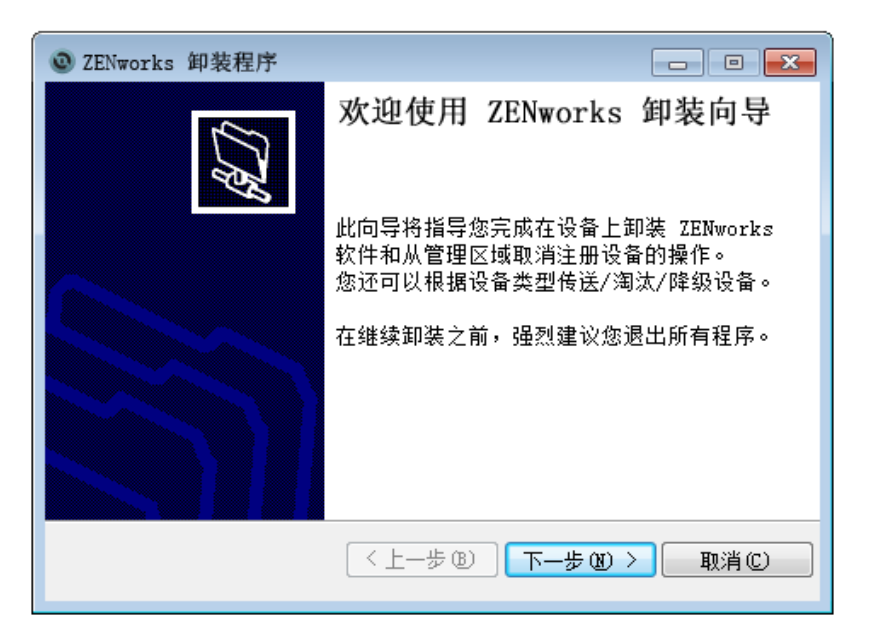

2 单击 *下一步*,然后根据提示卸装 ZENworks 软件。如有关于任何卸装选项的疑问,请参见下表中的信息。

| Screen | 说明                                                                                                    |
|--------|----------------------------------------------------------------------------------------------------|
| 管理员信息  | 在卸装过程中,要从 ZENworks 管理区域中取消注册某个设备,您必须提供以下<br>信息:                                                                                                    |
|        | <ul> <li>主服务器:通常,此字段默认设为 ZENworks Adaptive Agent 的代理属性页<br/>上列出的 ZENworks 主服务器。如果此字段未默认设为主服务器地址或者<br/>显示了错误的地址,请使用以下格式指定一个主服务器地址:<br/>https:// 服务器 IP 地址或 DNS:端口号</li> </ul>                                                                                                    |
|        | 仅当主服务器未使用默认端口 (443) 时,您才需要指定端口号。                                                                                                    |
|        | ◆ <b>用户名</b> :指定有权取消注册设备的 ZENworks 管理员帐户的用户名。默认<br>情况下,将指定 Administrator 帐户。                                                                                                    |
|        | ◆ <b>口令</b> :指定 <i>用户名</i> 字段中所指定的 ZENworks 管理员的口令。                                                                                                    |
|        | <b>仅本地卸装 (将设备保留在区域中):</b> 如果您只想从设备中卸装 ZENworks 软<br>件,请选择此选项。设备在 " 管理区域 " 中仍保持注册状态。                                                                                                    |
|        | 仅当设备允许用户卸装 (启用了 <i>允许用户卸装 ZENworks Adaptive Agent</i> 选项)<br>时,您才可以执行本地卸装。                                                                                                    |
|        | Adaptive Agent 用户卸装选项是在 ZENworks 控制中心的区域级别 ( <i>配置 &gt; 管<br/>理区域设置 &gt; 设备管理 &gt; ZENworks 代理 &gt; 代理安全性</i> )、文件夹级别 ( <i>设备 &gt;<br/>受管 &gt;</i> 文件夹的 <i>细节 &gt; 设置 &gt; 设备管理 &gt; ZENworks 代理 &gt; 代理安全性</i> )或设备<br>级别 ( <i>设备 &gt;</i> 设备 > <i>设置 &gt; 设备管理 &gt; ZENworks 代理 &gt; 代理安全性</i> )设置的。 |
| 操作     | 仅当卸装 ZENworks 软件期间您已登录管理区域取消注册设备时,此屏幕才会显<br>示。                                                                                                    |
|        | 选择 <i>卸装 ZENworks 代理并从区域中取消注册设备</i> 选项。单击 <i>下一步</i> 确认操作。                                                                                                    |

| Screen | 说明                                                                                                    |
|--------|----------------------------------------------------------------------------------------------------|
| 要保留的组件 | 选择下列组件中您不想卸装的任何组件:                                                                                                    |
|        | ◆ ZENworks 预代理:在设备上保留安装的 ZENworks 预代理,但会去除所<br>有其他 ZENworks 组件。默认情况下此选项处于未选中状态。                                                                                                    |
|        | 如果在设备上保留 ZENworks 预代理,则当在设备上执行基于 IP 的发现<br>时,该预代理会对基于通告的发现请求以及 ZENworks Ping 请求作出响<br>应。                                                                                                    |
|        | 从设备中卸装 ZENworks 后,如果要从设备中去除 ZENworks 预代理,请<br>参见《 <i>ZENworks 11 SP4 Adaptive Agent Reference</i> 》(ZENworks 11 SP4<br>Adaptive Agent 参考手册)中的 "Removing the ZENworks Pre-Agent from<br>a Device" (从设备中去除 ZENworks 预代理)。 |
|        | ◆ CASA:保留安装的 Novell CASA (通用鉴定服务适配器)软件。默认情况下此选项处于选中状态,因为其他软件程序可能也在使用 CASA。                                                                                                    |
|        | <b>重要:</b> 如果您在某个设备上安装了 ZENworks 预代理,现在想要安装更低<br>版本的 ZENworks 预代理,那么,您需要先卸装现有版本的 ZENworks 预<br>代理以及所安装的 CASA 版本。                                                                                                    |
|        |                                                                                                    |

- 3 如果 ZENworks Adaptive Agent 要求提供卸装口令,请在系统提示时输入口令。 您必须在提示显示后 5 分钟内输入口令。否则,卸装进程将超时,必须将其重启动。
- 4 卸装完成后,"卸装状态"对话框将会显示。请查看状态注释,确保*立即重启动*选项处于选中状态,然后单击*完成*。

如果需要,您可以取消选择*立即重启动*选项,并在稍后重引导设备,以卸装之前无法去除的文件 和文件夹。

- 5 重引导设备后,执行以下任务确保完全去除 ZENworks:
  - ◆ ZENworks 日志文件: 日志文件会特意保留在此处,供您查看。您随时可以手动删除 ZENworks 安装路径\Novell\ZENworks 目录。
  - CASA:如果您在卸装期间保留了 CASA,但后来又想去除它,您可以通过 Windows 的"添加/删除程序"执行此操作。如果即便在您选择卸装 CASA 后 c:\program files\novell\casa 目录仍然存在,则可以手动将其删除。

# 2.3 从 Windows 从属服务器中卸装 ZENworks

要在充当从属服务器的受管设备中卸装 ZENworks,需要降级该从属服务器,然后再卸装 ZENworks Adaptive Agent。以下两节提供了相关指导:

- ◆ 第 2.3.1 节 "降级从属服务器"(第 15 页)
- 第 2.3.2 节 " 卸装 ZENworks Adaptive Agent" (第 18 页)

### 2.3.1 降级从属服务器

可以使用两种方法来降级从属服务器。

第一种方法是使用 ZENworks 控制中心。《*ZENworks 11 SP4 Primary Server and Satellite Reference*》(ZENworks 11 SP4 主服务器和从属服务器参考手册)的 "Removing Satellites from the Server Hierarchy" (从服务器层次结构中去除从属服务器)中提供了有关使用此方法的指导。

第二种方法是在从属服务器上运行 ZENworks 卸装程序。按以下步骤执行:

 在命令提示符处,运行以下命令起动 ZENworks 卸装程序: ZENworks 安装目录\novell\zenworks\bin\ZENworksUninstall.exe 要查看卸装选项列表,请运行 ZENworksUninstall.exe --help

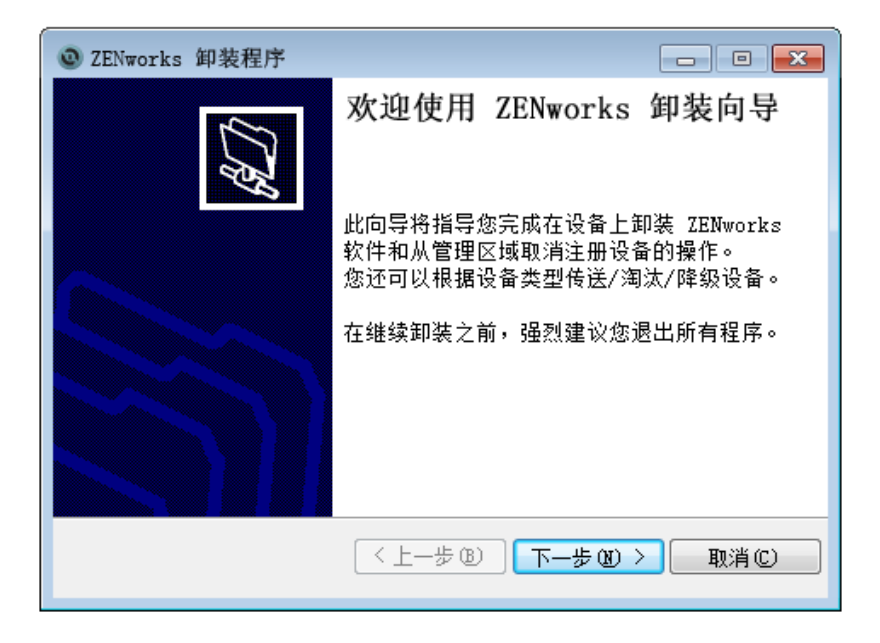

2 单击 *下一步*,然后根据提示卸装 ZENworks 软件。如有关于任何卸装选项的疑问,请参见下表中的信息。

| Screen | 说明                                                                                                    |
|--------|----------------------------------------------------------------------------------------------------|
| 管理员信息  | 要降级从属服务器,您必须提供以下信息来连接 ZENworks 管理区域:                                                                                                    |
|        | <ul> <li>主服务器:通常,此字段默认设为 ZENworks Adaptive Agent 的代理<br/>属性页上列出的 ZENworks 主服务器。如果此字段未默认设为主服务<br/>器地址或者显示了错误的地址,请使用以下格式指定一个主服务器地<br/>址:</li> </ul>                                                                                                    |
|        | https://                                                                                                    |
|        | 仅当主服务器未使用默认端口 (443) 时,您才需要指定端口号。                                                                                                    |
|        | <ul> <li>◆ 用户名:指定有权取消注册设备的 ZENworks 管理员帐户的用户名。</li> <li>默认情况下,将指定 Administrator 帐户。</li> </ul>                                                                                                    |
|        | ◆ <b>口令</b> :指定 <i>用户名</i> 字段中所指定的 ZENworks 管理员的口令。                                                                                                    |
|        | <b>仅本地卸装 (将设备保留在区域中):</b> 如果您只想从设备中卸装<br>ZENworks 软件,请选择此选项。设备在管理区域中将继续保持注册状态,<br>并列为从属服务器。                                                                                                    |
|        | 仅当设备允许用户卸装 (启用了 <i>允许用户卸装 ZENworks Adaptive Agent</i><br>选项)时,您才可以执行本地卸装。                                                                                                    |
|        | Adaptive Agent 用户卸装选项是在 ZENworks 控制中心的区域级别( <i>配置</i><br>> <i>管理区域设置</i> > <i>设备管理</i> > <i>ZENworks 代理</i> > <i>代理安全性</i> )、文件夹级别<br>( <i>设备</i> > <i>受管</i> > 文件夹的 <i>细节</i> > <i>设置</i> > <i>设备管理</i> > <i>ZENworks 代理</i> > <i>代理<br/>安全性</i> ) 或设备级别( <i>设备</i> > 设备 > <i>设置</i> > <i>设备管理</i> > <i>ZENworks 代理</i> ><br><i>代理安全性</i> ) 设置的。 |
| 操作     | 仅当您已登录管理区域来降级从属服务器时,此屏幕才会显示。                                                                                                    |
|        | <i>降级从属服务器</i> 选项是唯一可用的选项。单击 <i>下一步</i> 确认操作。                                                                                                    |
| 要保留的组件 | 选择下列组件中您不想卸装的任何组件:                                                                                                    |
|        | ◆ ZENworks 预代理:在设备上保留安装的 ZENworks 预代理,但会去 除所有其他 ZENworks 组件。默认情况下此选项处于未选中状态。                                                                                                    |
|        | 如果在设备上保留 ZENworks 预代理,则当在设备上执行基于 IP 的<br>发现时,该预代理会对基于通告的发现请求以及 ZENworks Ping 请求<br>作出响应。                                                                                                    |
|        | 从设备中卸装 ZENworks 后,如果要从设备中去除 ZENworks 预代<br>理,请参见《 <i>ZENworks 11 SP4 Adaptive Agent Reference</i> 》<br>(ZENworks 11 SP4 Adaptive Agent 参考手册)中的 "Removing the<br>ZENworks Pre-Agent from a Device"(从设备中去除 ZENworks 预<br>代理)。                                                                                                    |
|        | <ul> <li>CASA:保留安装的 Novell CASA (通用鉴定服务适配器)软件。默<br/>认情况下此选项处于选中状态,因为其他软件程序可能也在使用<br/>CASA。</li> </ul>                                                                                                    |
|        | ◆ ZENworks 映像文件:此选项只会针对映像从属服务器显示。使用此选项会在服务器上保留 novell\zenworks\work\content-repo\images<br>目录中的映像文件。默认情况下会选择此选项。                                                                                                    |
|        | ◆ ZENworks 内容文件:此选项只会针对内容从属服务器显示。使用此选项会在服务器上保留应用程序文件、增补程序文件、策略文件、系统更新文件和其他内容文件(位于 novell\zenworks\work\content-repo\content 目录中)。默认情况下会选择此选项。                                                                                                    |

- 3 卸装完成后,"卸装状态"对话框将会显示。查看状态注释,然后单击*完成*。
- 4 要校验受管设备是否不再是从属服务器,请在通知区域双击 图标。左侧导航窗格中应该不再显示从属链接。

#### 2.3.2 卸装 ZENworks Adaptive Agent

从受管设备中卸装 ZENworks Adaptive Agent 时,请注意以下事项:

 如果需要使用卸装口令(启用了 需要 ZENworks Adaptive Agent 的卸装口令选项),您必须知道 该口令,并在卸装过程中提供该口令。

Adaptive Agent 卸装口令是在 ZENworks 控制中心的区域级别 (*配置 > 管理区域设置 > 设备管 理 > ZENworks 代理 > 代理安全性*)、文件夹级别 (*设备 > 受管* > 文件夹的*细节 > 设置 > 设备管 理 > ZENworks 代理 > 代理安全性*) 或设备级别 (*设备 >* 设备 > *设置 > 设备管理 > ZENworks 代理 > 代理安全性*) 设置的。

- 如果在该设备上应用了 ZENworks Full Disk Encryption 策略,请在卸装 ZENworks Adaptive Agent 之前去除磁盘加密策略指派。这样就会在去除软件之前解密设备的磁盘。这也是推荐的最 佳做法,可确保成功解密磁盘。
- 如果在该设备上应用了 ZENworks Endpoint Security Management 数据加密策略,请让用户通过 以下方式解密文件:将文件从"安全庇护"文件夹和加密的可卸储存设备移至计算机上的非"安 全庇护"(未加密)文件夹。在用户完成文件解密后,从设备中去除数据加密策略指派,然后卸 装 ZENworks Adaptive Agent。

从 Windows 受管设备中卸装 ZENworks:

 在命令提示符处,运行以下命令起动 ZENworks 卸装程序: ZENworks 安装目录\novell\zenworks\bin\ZENworksUninstall.exe 要查看卸装选项列表,请运行 ZENworksUninstall.exe --help

| @ ZENworks 卸装程序 |                                                                                                 |
|-----------------|-------------------------------------------------------------------------------------------------|
| G C B           | 欢迎使用 ZENworks 卸装向导                                                                              |
|                 | 此向导将指导您完成在设备上卸装 ZENworks<br>软件和从管理区域取消注册设备的操作。<br>您还可以根据设备类型传送/淘汰/降级设备。<br>在继续卸装之前,强烈建议您退出所有程序。 |
|                 |                                                                                                 |
|                 | <上-歩® 下 <b>歩 20 &gt; 取消C</b>                                                                    |

2 单击*下一步*,然后根据提示卸装 ZENworks 软件。如有关于任何卸装选项的疑问,请参见下表中的信息。

| Screen | 说明                                                                                                    |
|--------|----------------------------------------------------------------------------------------------------|
| 管理员信息  | 在卸装过程中,要从 ZENworks 管理区域中取消注册某个设备,您必须提供以下<br>信息:                                                                                                    |
|        | <ul> <li>主服务器:通常,此字段默认设为 ZENworks Adaptive Agent 的代理属性页<br/>上列出的 ZENworks 主服务器。如果此字段未默认设为主服务器地址或者<br/>显示了错误的地址,请使用以下格式指定一个主服务器地址:</li> </ul>                                                                                                    |
|        | https://                                                                                                    |
|        | 仅当主服务器未使用默认端口 (443) 时,您才需要指定端口号。                                                                                                    |
|        | <ul> <li>◆ 用户名:指定有权取消注册设备的 ZENworks 管理员帐户的用户名。默认<br/>情况下,将指定 Administrator 帐户。</li> </ul>                                                                                                    |
|        | ◆ <b>口令</b> :指定 <i>用户名</i> 字段中所指定的 ZENworks 管理员的口令。                                                                                                    |
|        | <b>仅本地卸装 (将设备保留在区域中):</b> 如果您只想从设备中卸装 ZENworks 软<br>件,请选择此选项。设备在 " 管理区域 " 中仍保持注册状态。                                                                                                    |
|        | 仅当设备允许用户卸装 (启用了 <i>允许用户卸装 ZE</i> Nworks Adaptive Agent 选项)<br>时,您才可以执行本地卸装。                                                                                                    |
|        | Adaptive Agent 用户卸装选项是在 ZENworks 控制中心的区域级别 ( <i>配置&gt; 管<br/>理区域设置&gt; 设备管理&gt;ZENworks 代理&gt; 代理安全性</i> )、文件夹级别 ( <i>设备&gt;<br/>受管&gt;</i> 文件夹的 <i>细节&gt; 设置&gt; 设备管理&gt;ZENworks 代理&gt; 代理安全性</i> )或设备<br>级别 ( <i>设备&gt;</i> 设备> <i>设置&gt; 设备管理&gt;ZENworks 代理&gt;代理安全性</i> )设置的。 |
| 操作     | 仅当卸装 ZENworks 软件期间您已登录管理区域取消注册设备时,此屏幕才会显<br>示。                                                                                                    |
|        | 选择 <i>卸装 ZENworks 代理并从区域中取消注册设备</i> 选项。单击 <i>下一步</i> 确认操作。                                                                                                    |
| 要保留的组件 | 选择下列组件中您不想卸装的任何组件:                                                                                                    |
|        | ◆ ZENworks 预代理:在设备上保留安装的 ZENworks 预代理,但会去除所<br>有其他 ZENworks 组件。默认情况下此选项处于未选中状态。                                                                                                    |
|        | 如果在设备上保留 ZENworks 预代理,则当在设备上执行基于 IP 的发现<br>时,该预代理会对基于通告的发现请求以及 ZENworks Ping 请求作出响<br>应。                                                                                                    |
|        | 从设备中卸装 ZENworks 后,如果要从设备中去除 ZENworks 预代理,请<br>参见《 <i>ZENworks 11 SP4 Adaptive Agent Reference</i> 》(ZENworks 11 SP4<br>Adaptive Agent 参考手册)中的 "Removing the ZENworks Pre-Agent from<br>a Device" (从设备中去除 ZENworks 预代理)。                                                             |
|        | ◆ CASA:保留安装的 Novell CASA (通用鉴定服务适配器)软件。默认情况下此选项处于选中状态,因为其他软件程序可能也在使用 CASA。                                                                                                    |
|        | <b>重要:</b> 如果您在某个设备上安装了 ZENworks 预代理,现在想要安装更低<br>版本的 ZENworks 预代理,那么,您需要先卸装现有版本的 ZENworks 预<br>代理以及所安装的 CASA 版本。                                                                                                    |

3 如果 ZENworks Adaptive Agent 要求提供卸装口令,请在系统提示时输入口令。 您必须在提示显示后 5 分钟内输入口令。否则,卸装进程将超时,必须将其重启动。

- 4 卸装完成后,"卸装状态"对话框将会显示。请查看状态注释,确保*立即重启动*选项处于选中状态,然后单击*完成。* 如果需要,您可以取消选择*立即重启动*选项,并在稍后重引导设备,以卸装之前无法去除的文件和文件夹。
- 5 重引导设备后,执行以下任务确保完全去除 ZENworks:
  - ◆ **ZENworks 日志文件:** 日志文件会特意保留在此处,供您查看。您随时可以手动删除 *ZENworks 安装路径* \Novell\ZENworks 目录。
  - CASA:如果您在卸装期间保留了 CASA,但后来又想去除它,您可以通过 Windows 的"添加/删除程序"执行此操作。如果即便在您选择卸装 CASA 后 c:\program files\novell\casa 目录仍然存在,则可以手动将其删除。

# **3** 从 Linux 设备中卸装 ZENworks 软件

以下几节提供了有关从 Linux 设备中卸装 ZENworks 软件的指导。如果您要从环境中完全去除 ZENworks,请务必在开始从任何设备中卸装 ZENworks 软件之前查看第 1 章 "ZENworks 的正确卸装 顺序"(第 7 页)。

- 第 3.1 节 "从 Linux 主服务器中卸装 ZENworks" (第 21 页)
- 第 3.2 节 "从 Linux 受管设备中卸装 ZENworks" (第 23 页)
- 第 3.3 节 "从 Linux 从属服务器中卸装 ZENworks" (第 24 页)

# 3.1 从 Linux 主服务器中卸装 ZENworks

卸装 ZENworks 主服务器时,请注意以下事项:

 只有在去除了所有其他主服务器之后,才能去除系统中安装的第一个 ZENworks 主服务器。如果 您使用的是嵌入式 ZENworks 数据库,则该数据库位于第一个主服务器上,卸装该服务器时即会 去除该数据库。如果您使用的是外部数据库,第一个主服务器将保存管理区域的服务器证书,去 除该主服务器会断开所有其他主服务器与 ZENworks 数据库之间的连接。

从 Linux 主服务器中卸装 ZENworks:

1 在服务器控制台提示符处,输入以下命令起动 ZENworks 卸装程序:

/opt/novell/zenworks/bin/zenuninstall -x -s http:// 服务器地址:端口号-u 用户名-p 口令

例如:

/opt/novell/zenworks/bin/zenuninstall -x -s http://zenserver.novell.com:8080 -u Administrator -p novell

- -x 从服务器中卸装 ZENworks 软件,并从区域中取消注册设备。如果不想取消注册软件,请改用 c 选项。
- -s 指定主服务器的 IP 地址或 DNS,以及服务器运行时使用的端口号。如果主服务器运行时使用的 是默认端口 (80),则无需使用此选项。
- -u 指定有权在管理区域中取消注册设备的 ZENworks 管理员的用户名。如果您不使用此选项,系统会提示您输入用户名。
- -p 指定 ZENworks 管理员的口令。

您可以结合其他选项进行卸装。使用这些选项时的语法如下: /opt/novell/zenworks/bin/zenuninstall < 去除选项 > [区域选项] [显示选项] [其他选项]

| 选项             | 描述                                                                                                    |  |
|----------------|----------------------------------------------------------------------------------------------------|--|
| -x             | 从服务器中卸装 ZENworks 软件,并从区域中取消注册设备。需要使用此<br>选项或 。选项                                                                                                    |  |
| remove         | 近坝式も近坝。                                                                                                    |  |
| -С             | 从设备中卸装 ZENworks 软件,但不从区域中取消注册设备。需要使用此<br>选项或 -x 选项。                                                                                                    |  |
| local-only     | ZENworks 主服务器上同时装有 ZENworks 服务器软件和 ZENworks                                                                                                    |  |
|                | Adaptive Agent 软件。要本地卸装 Adaptive Agent 软件,必须在<br>ZENworks 控制中心内针对服务器启用 <i>允许用户卸装 ZENworks Adaptive<br/>Agent</i> 选项。否则,本地卸装将会失败。                                                                                                    |  |
|                | 该选项是在区域级别 ( <i>配置&gt; 管理区域设置&gt; 设备管理&gt;ZENworks 代<br/>理&gt; 代理安全性</i> )、文件夹级别 ( <i>设备&gt; 受管</i> > 文件夹的 <i>细节&gt; 设置&gt;<br/>设备管理&gt;ZENworks 代理&gt; 代理安全性</i> )或设备级别 ( <i>设备&gt;</i> 设备><br><i>设置&gt; 设备管理&gt;ZENworks 代理&gt; 代理安全性</i> )设置的。 |  |
| -0             | 保留 ZENworks 预代理,但卸装 ZENworks Adaptive Agent 包。                                                                                                    |  |
| oem            |                                                                                                    |  |
| -i             | 从服务器中删除 ZENworks 映像文件。映像文件储存在 /var/opt/novell/                                                                                                    |  |
| delete-images  | zenworks/content-repo/images 目录中。                                                                                                    |  |
| -j             | 从服务器中删除 ZENworks 内容文件 (应用程序文件、增补程序文件、                                                                                                    |  |
| delete-content | 系统更新文件、束略文件,等等)。内容文件储存在 /var/opt/novell/<br>zenworks/content-repo/content 目录中。                                                                                                    |  |

**表 3-2** 区域选项

| 选项                 | 描述                                    |
|--------------------|---------------------------------------|
| -u < 用户名 >         | 指定有权在管理区域中取消注册设备的 ZENworks 管理员的用户名。仅当 |
| user < 用户名 >       | 使用 J-X 去陈远坝时, 7 需要使用此远坝。              |
| -p < 口令 >          | 指定 -u 选项提供的 ZENworks 管理员的口令。          |
| password < 口令 >    |                                       |
| -z < 区域名称 >        | 设备当前区域的名称。                            |
| zone < 区域名称 >      |                                       |
| -g <guid></guid>   | 设备的 GUID。                             |
| guid <guid></guid> |                                       |
| -  < 包 >           | 要卸装的包的排序列表。此列表以分号分隔。                  |
| list < 包 >         |                                       |

**表 3-3** 显示选项

| 选项                | 描述                               |
|-------------------|----------------------------------|
| -q                | 执行无提示卸装。                         |
| quiet             |                                  |
| -h                | 显示讯息并退出。                         |
| help              |                                  |
| <b>表 3-4</b> 其他选项 |                                  |
| 选项                | 描述                               |
| -L                | 保留第三方包。至少必须指定要保留的包名称的前三个字符。您也可以指 |
| leave-packages    | 走多个包名称,以逗亏 (,) 分隔各个包。            |
| -d                | 去除日志目录。                          |
| remove-log-dir    |                                  |

# 3.2 从 Linux 受管设备中卸装 ZENworks

1 在控制台提示符处,输入以下命令起动卸装程序:

/opt/novell/zenworks/bin/novell-zenworks-xplat-uninstall

| 冬端                                                                                       | _ 🗆 ×  |
|------------------------------------------------------------------------------------------|--------|
| 文件(E) 编辑(E) 查看(V) 终端(T) 帮助(H)                                                            |        |
| linux-62k7:~ # /opt/novell/zenworks/bin/novell-zenworks-xplat-uninstall                  |        |
| Preparing to install<br>Extracting the installation resources from the installer archive |        |
| Configuring the installer for this system's environment                                  |        |
| t sucching installes                                                                     |        |
| Launching installer                                                                      |        |
| Listening for transport dt_socket at address: 5005                                       |        |
| Preparing CONSOLE Mode Installation                                                      |        |
|                                                                                          |        |
| 选择区域设置                                                                                   | =      |
|                                                                                          |        |
| 1- English                                                                               |        |
| - >2- 简体中文                                                                               |        |
| 按编号选择区域设置:                                                                               |        |
|                                                                                          |        |
|                                                                                          |        |
|                                                                                          |        |
|                                                                                          |        |
|                                                                                          | $\leq$ |

2 输入区域设置编号选择运行卸装程序所用的区域设置(语言),或者按 Enter 接受默认区域设置 (英语)。

提示:出现任何提示时,请按 Enter 接受默认值。

- 3 阅读介绍性文本,然后按 Enter。
- 4 在"卸装类型"屏幕上,选择要执行的卸装类型,然后按 Enter:
  - 从区域取消注册并卸装:选择此选项会卸装 ZENworks 软件,并在 ZENworks 管理区域中取 消注册设备。取消注册设备会在区域中去除相应的设备对象以及对该对象的所有参照。
  - ◆ 仅本地卸装:选择此选项会卸装 ZENworks 软件,但会在区域中保留该设备的注册状态。

要本地卸装 Adaptive Agent 软件,必须在 ZENworks 控制中心内针对设备启用 *允许用户卸 装 ZENworks Adaptive Agent* 选项。否则,本地卸装将会失败。

该选项是在区域级别 ( *配置 > 管理区域设置 > 设备管理 > ZENworks 代理 > 代理安全性*)、 文件夹级别 ( *设备 > 受管 >* 文件夹的*细节 > 设置 > 设备管理 > ZENworks 代理 > 代理安全* ( ) 或设备级别 ( *设备 >* 设备 > *设置 > 设备管理 > ZENworks 代理 > 代理安全*) 设置的。

- 5 如果您之前选择的是*仅本地卸装*,请跳到步骤 6。否则,您必须提供所需的信息来连接 ZENworks 管理区域,以便在卸装 ZENworks 软件后取消注册设备:
  - 5a 指定 ZENworks 主服务器的 IP 地址或 DNS, 然后按 Enter。

仅当主服务器未使用默认端口 (443) 时,您才需要指定端口号。

- 5b 指定主服务器的端口号,然后按 Enter。要使用默认端口 (443),请按 Enter。
- **5c** 指定有权取消注册设备的 ZENworks 管理员帐户的用户名, 然后按 Enter。要使用 Administrator 帐户, 请直接按 Enter。
- 5d 指定 ZENworks 管理员帐户的口令, 然后按 Enter。
- 6 在 " 摘要 " 屏幕上查看细节, 然后按 Enter 开始卸装过程, 或者按 " 后退 " 更改 之前的屏幕上的卸 装选项。
- 7 卸装完成后,按 Enter 退出卸装程序。

如果卸装成功,则会出现以下结果:

- ◆ 已卸装 ZENworks Adaptive Agent 软件。
- ◆ 已从设备中去除所有 ZENworks 相关的 RPM。
- 如果您使用了从区域取消注册并卸装选项,则会从 ZENworks 管理区域中去除设备对象。您可以在 ZENworks 控制中心校验该结果(*设备*选项卡 > *受管*选项卡 > *服务器*文件夹)。

如果卸装失败,请参见以下日志文件:

- /var/opt/novell/log/zenworks/ZENworks\_XPlat\_Agent\_Uninstall\_< 日期 >.log.xml
- /tmp/err.log

## 3.3 从 Linux 从属服务器中卸装 ZENworks

要在充当从属服务器的受管设备中卸装 ZENworks,需要降级该从属服务器,然后再卸装 ZENworks Adaptive Agent。以下两节提供了相关指导:

- 第 3.3.1 节 "降级从属服务器" (第 25 页)
- 第 3.3.2 节 " 卸装 ZENworks Adaptive Agent" (第 26 页)

## 3.3.1 降级从属服务器

可以使用两种方法来降级从属服务器。

第一种方法是使用 ZENworks 控制中心。《*ZENworks 11 SP4 Primary Server and Satellite Reference*》(ZENworks 11 SP4 主服务器和从属服务器参考手册)的 "Removing Satellites from the Server Hierarchy" (从服务器层次结构中去除从属服务器)中提供了有关使用此方法的指导。

第二种方法是在从属服务器上运行 ZENworks 卸装程序。按以下步骤执行:

1 在控制台提示符处, 输入以下命令起动卸装程序:

/opt/novell/zenworks/bin/novell-zenworks-xplat-uninstall

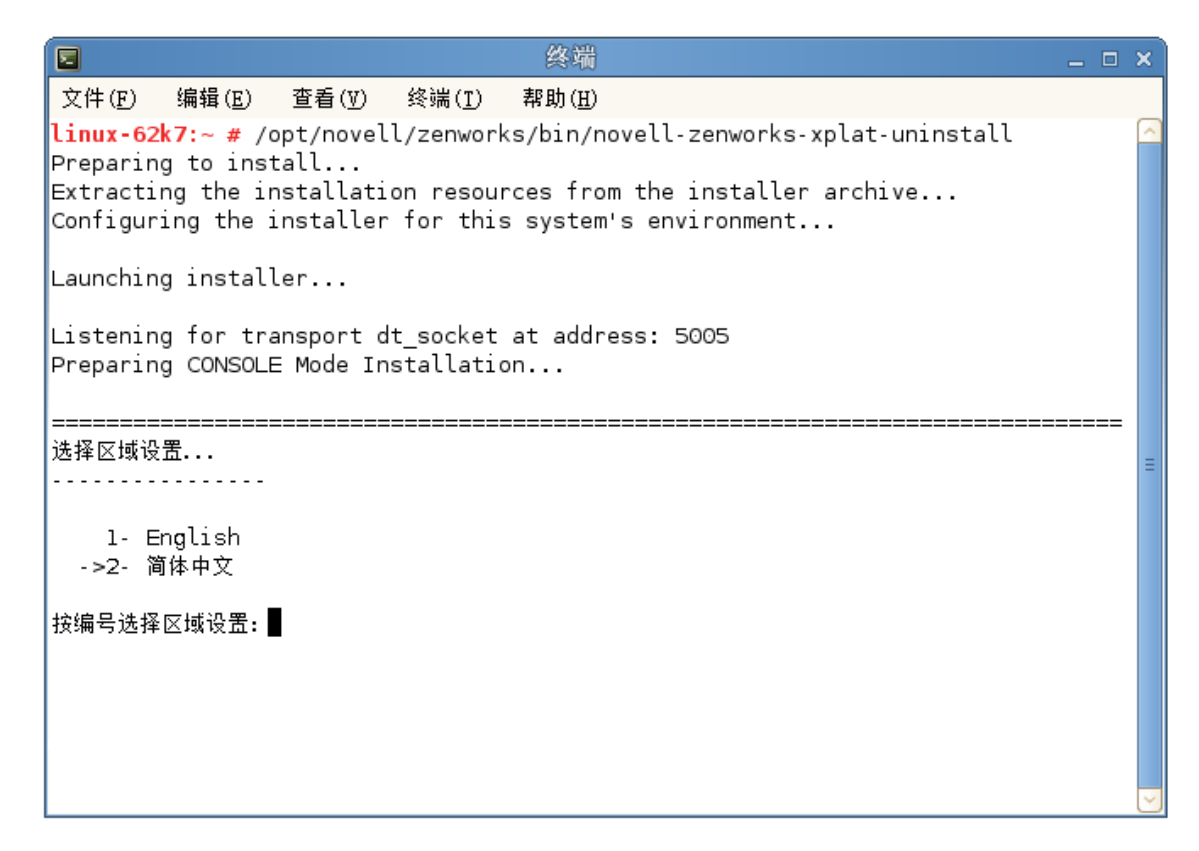

2 输入区域设置编号选择运行卸装程序所用的区域设置 (语言),或者按 Enter 接受默认区域设置 (英语)。

提示:出现任何提示时,请按 Enter 接受默认值。

- 3 阅读介绍性文本,然后按 Enter。
- 4 在"卸装类型"屏幕上,按 Enter 接受默认选项(降级从属服务器):
- 5 在 "ZENworks 管理区域信息" 屏幕上,提供所需的信息来连接 ZENworks 管理区域,以将从属服 务器降级为标准的受管设备:
  - 5a 指定 ZENworks 主服务器的 IP 地址或 DNS, 然后按 Enter。

仅当主服务器未使用默认端口 (443) 时,您才需要指定端口号。

5b 指定主服务器的端口号,然后按 Enter。要使用默认端口 (443),请按 Enter。

- **5c** 指定有权取消注册设备的 ZENworks 管理员帐户的用户名, 然后按 Enter。要使用 Administrator 帐户, 请直接按 Enter。
- 5d 指定 ZENworks 管理员帐户的口令, 然后按 Enter。
- 6 在"摘要"屏幕上查看细节,然后按 Enter 开始卸装过程。
- 7 完成从属服务器降级后,按 Enter 退出卸装程序。
- 8 要校验受管设备是否不再是从属服务器,请在通知区域双击 图标。左侧导航窗格中应该不再显示*从属*链接。

## 3.3.2 卸装 ZENworks Adaptive Agent

1 在控制台提示符处, 输入以下命令起动卸装程序:

/opt/novell/zenworks/bin/novell-zenworks-xplat-uninstall

| 冬端 终端                                                                                                    | _ 🗆 🗙  |
|----------------------------------------------------------------------------------------------------|--------|
| 文件(E) 编辑(E) 查看(V) 终端(T) 帮助(E)                                                                                                    |        |
| <b>linux-62k7:~</b> # /opt/novell/zenworks/bin/novell-zenworks-xplat-uninstall<br>Preparing to install<br>Extracting the installation resources from the installer archive<br>Configuring the installer for this system's environment |        |
| Launching installer                                                                                                    |        |
| Listening for transport dt_socket at address: 5005<br>Preparing CONSOLE Mode Installation                                                                                                    |        |
|                                                                                                    |        |
|                                                                                                    | =      |
| 1- English<br>->2- 简体中文                                                                                                    |        |
| 按编号选择区域设置:                                                                                                    |        |
|                                                                                                    |        |
|                                                                                                    |        |
|                                                                                                    | $\sim$ |

2 输入区域设置编号选择运行卸装程序所用的区域设置 (语言),或者按 Enter 接受默认区域设置 (英语)。

提示:出现任何提示时,请按 Enter 接受默认值。

- 3 阅读介绍性文本,然后按 Enter。
- 4 在"卸装类型"屏幕上,选择要执行的卸装类型,然后按 Enter:
  - 从区域取消注册并卸装:选择此选项会卸装 ZENworks 软件,并在 ZENworks 管理区域中取 消注册设备。取消注册设备会在区域中去除相应的设备对象以及对该对象的所有参照。
  - ◆ 仅本地卸装:选择此选项会卸装 ZENworks 软件,但会在区域中保留该设备的注册状态。

要本地卸装 Adaptive Agent 软件,必须在 ZENworks 控制中心内针对设备启用 *允许用户卸 装 ZENworks Adaptive Agent* 选项。否则,本地卸装将会失败。

该选项是在区域级别 ( *配置* > *管理区域设置* > *设备管理* > *ZENworks 代理* > *代理安全性*)、 文件夹级别 ( *设备* > *受管* > 文件夹的*细节* > *设置* > *设备管理* > *ZENworks 代理* > *代理安全 性*) 或设备级别 ( *设备* > 设备 > *设置* > *设备管理* > *ZENworks 代理* > *代理安全性*) 设置的。

- 5 如果您之前选择的是*仅本地卸装*,请跳到步骤 6。否则,您必须提供所需的信息来连接 ZENworks 管理区域,以便在卸装 ZENworks 软件后取消注册设备:
  - 5a 指定 ZENworks 主服务器的 IP 地址或 DNS, 然后按 Enter。

仅当主服务器未使用默认端口 (443) 时,您才需要指定端口号。

- 5b 指定主服务器的端口号, 然后按 Enter。要使用默认端口 (443), 请按 Enter。
- **5c** 指定有权取消注册设备的 ZENworks 管理员帐户的用户名, 然后按 Enter。要使用 Administrator 帐户, 请直接按 Enter。
- 5d 指定 ZENworks 管理员帐户的口令, 然后按 Enter。
- 6 在"摘要"屏幕上查看细节,然后按 Enter 开始卸装过程,或者按"后退"更改 之前的屏幕上的卸装选项。
- 7 卸装完成后,按 Enter 退出卸装程序。

如果卸装成功,则会出现以下结果:

- 已卸装 ZENworks Adaptive Agent 软件。
- ◆ 已从设备中去除所有 ZENworks 相关的 RPM。
- 如果您使用了从区域取消注册并卸装选项,则会从 ZENworks 管理区域中去除设备对象。您可以在 ZENworks 控制中心校验该结果(*设备*选项卡 > *受管*选项卡 > *服务器*文件夹)。

如果卸装失败,请参见以下日志文件:

- /var/opt/novell/log/zenworks/ZENworks\_XPlat\_Agent\_Uninstall\_< 日期 >.log.xml
- /tmp/err.log

# **4** 从 Macintosh 设备中卸装 ZENworks 软件

以下几节提供了有关从 Macintosh 设备中卸装 ZENworks 软件的指导。如果您要从环境中完全去除 ZENworks,请务必在开始从任何设备中卸装 ZENworks 软件之前查看第 1 章 "ZENworks 的正确卸装 顺序"(第 7 页)。

- ◆ 第 4.1 节 "从 Macintosh 受管设备中卸装 ZENworks" (第 29 页)
- 第 4.2 节 "从 Macintosh 从属服务器中卸装 ZENworks" (第 30 页)

# 4.1 从 Macintosh 受管设备中卸装 ZENworks

1 在控制台提示符处,输入以下命令起动卸装程序:

/opt/novell/zenworks/bin/novell-zenworks-xplat-uninstall

- 2 选择要执行的卸装类型,然后按 Enter:
  - 从区域取消注册并卸装:选择此选项会卸装 ZENworks 软件,并在 ZENworks 管理区域中取 消注册设备。取消注册设备会在区域中去除相应的设备对象以及对该对象的所有参照。
  - ◆ **仅本地卸装:**选择此选项会卸装 ZENworks 软件,但会在区域中保留该设备的注册状态。

要本地卸装 Adaptive Agent 软件,必须在 ZENworks 控制中心内针对设备启用 *允许用户卸 装 ZENworks Adaptive Agent* 选项。否则,本地卸装将会失败。

该选项是在区域级别 (*配置 > 管理区域设置 > 设备管理 > ZENworks 代理 > 代理安全性*)、 文件夹级别 (*设备 > 受管* > 文件夹的*细节 > 设置 > 设备管理 > ZENworks 代理 > 代理安全* (性) 或设备级别 (*设备 >* 设备 > *设置 > 设备管理 > ZENworks 代理 > 代理安全性*) 设置的。

- 3 如果您之前选择的是*仅本地卸装*,请跳到步骤 4。否则,您必须提供所需的信息来连接 ZENworks 管理区域,以便在卸装 ZENworks 软件后取消注册设备:
  - 3a 指定有权取消注册设备的 ZENworks 管理员帐户的用户名, 然后按 Enter。
  - 3b 指定 ZENworks 管理员帐户的口令, 然后按 Enter。
- 4 卸装完成后,关闭终端窗口。

如果卸装成功,则会出现以下结果:

- ◆ 已卸装 ZENworks Adaptive Agent 软件。
- ◆ 已从设备中去除所有 ZENworks 相关的软件。
- 如果您使用了从区域取消注册并卸装选项,则会从 ZENworks 管理区域中去除设备对象。您可以在 ZENworks 控制中心校验该结果(*设备*选项卡 > *受管*选项卡 > *服务器*文件夹)。

如果卸装失败,请参见以下日志文件:

/var/opt/novell/zenworks/logs/ZENworks\_XPlat\_Agent\_Uninstall\_< 日期 >.log.xml

# 4.2 从 Macintosh 从属服务器中卸装 ZENworks

要在充当从属服务器的受管设备中卸装 ZENworks,需要降级该从属服务器,然后再卸装 ZENworks Adaptive Agent。以下两节提供了相关指导:

- 第 4.2.1 节 "降级从属服务器" (第 30 页)
- ◆ 第 4.2.2 节 " 卸装 ZENworks Adaptive Agent" (第 30 页)

## 4.2.1 降级从属服务器

ZENworks 卸装程序未提供用于降级 Macintosh 从属服务器的选项,您必须使用 ZENworks 控制中心 降级从属服务器。《*ZENworks 11 SP4 Primary Server and Satellite Reference*》(ZENworks 11 SP4 主服务器和从属服务器参考手册)的 "Removing Satellites from the Server Hierarchy" (从服务器层 次结构中去除从属服务器)中提供了有关使用 ZENworks 控制中心的指导。

## 4.2.2 卸装 ZENworks Adaptive Agent

1 在控制台提示符处, 输入以下命令起动卸装程序:

/opt/novell/zenworks/bin/novell-zenworks-xplat-uninstall

- 2 选择要执行的卸装类型,然后按 Enter:
  - **从区域取消注册并卸装:**选择此选项会卸装 ZENworks 软件,并在 ZENworks 管理区域中取 消注册设备。取消注册设备会在区域中去除相应的设备对象以及对该对象的所有参照。
  - ◆ **仅本地卸装**:选择此选项会卸装 ZENworks 软件,但会在区域中保留该设备的注册状态。

要本地卸装 Adaptive Agent 软件,必须在 ZENworks 控制中心内针对设备启用*允许用户卸 装 ZENworks Adaptive Agent* 选项。否则,本地卸装将会失败。

该选项是在区域级别(*配置 > 管理区域设置 > 设备管理 > ZENworks 代理 > 代理安全性*)、 文件夹级别(*设备 > 受管* > 文件夹的*细节 > 设置 > 设备管理 > ZENworks 代理 > 代理安全 性*)或设备级别(*设备 >* 设备 > *设置 > 设备管理 > ZENworks 代理 > 代理安全性*)设置的。

- **3** 如果您之前选择的是*仅本地卸装*,请跳到步骤 4。否则,您必须提供所需的信息来连接 ZENworks 管理区域,以便在卸装 ZENworks 软件后取消注册设备:
  - 3a 指定有权取消注册设备的 ZENworks 管理员帐户的用户名, 然后按 Enter。
  - 3b 指定 ZENworks 管理员帐户的口令, 然后按 Enter。
- 4 卸装完成后,关闭终端窗口。

如果卸装成功,则会出现以下结果:

- ◆ 已卸装 ZENworks Adaptive Agent 软件。
- 已从设备中去除所有 ZENworks 相关的软件。
- 如果您使用了从区域取消注册并卸装选项,则会从 ZENworks 管理区域中去除设备对象。您可以在 ZENworks 控制中心校验该结果(*设备*选项卡 > *受管*选项卡 > *服务器*文件夹)。

如果卸装失败,请参见以下日志文件:

/var/opt/novell/zenworks/logs/ZENworks\_XPlat\_Agent\_Uninstall\_< 日期 >.log.xml